臺南市政府文化局 永華文化中心管理科 檔期租借系統 臺南文化中心 · 歸仁文化中心 · 台江文化中心 · 新化演藝廳

# 會員申請流程說明

發布版本1.0

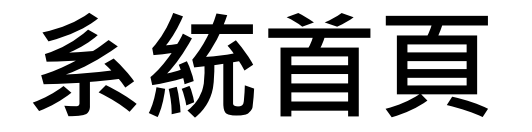

●請點選頁面下方「申請會員」按鈕,進入會員申請流

程。

#### 會員登入

#### 帳號(統一編號/個人身份證字號)(必填)

請輸入單位帳號(必填)

#### 密碼 (必填)

請輸入密碼(必填)

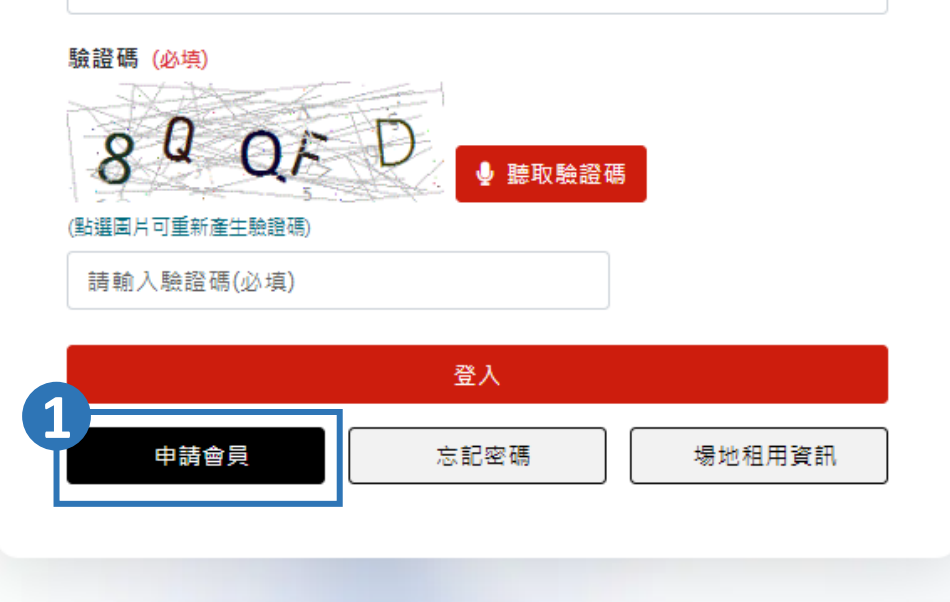

۲

### 步驟一:會員帳號

- 填寫步驟一內\*必填欄位項目
- 2 單位帳號請依據單位類別填寫:
- 個人:請填寫國民身分證統一編號或外來人口統一證號
- 團體:請填寫統一編號
- ❸進行E-mail驗證:
- 輸入完E-mail後,點選「發送驗證碼」按鈕。
- ■您會接收到一封驗證碼信件,請於信箱驗證碼欄位內做 填寫。

④ 輸入圖框內的驗證碼(如無法辨識點按圖框可做更換)。

❺以上欄位輸入完畢後,請點選「下一步」按鈕。

|                           |                    | 申請會           | 會員   |       |   |
|---------------------------|--------------------|---------------|------|-------|---|
|                           | 01                 | 02            | 03   | 04    |   |
| _                         | 會員帳號               | 聯絡資訊          | 確認資料 | 申請完)  | 成 |
| চ驟─:                      | 帳號設定               |               |      |       |   |
| 單位類別 (必填)<br>〇 個人 〇 團體    |                    |               |      |       |   |
| 單位帳號 <mark>(必填)</mark>    |                    |               |      | 1     |   |
| 請輸入單位帳號<br>若為個人申請,帳號請     | 真入身分證或海外身分統一證號,若為  | 團體申請,則請填入統一編號 | •    |       |   |
| 家碼 (必道)                   |                    |               |      |       |   |
| 請輸入密碼                     |                    |               |      |       |   |
| 確認変碼 (必填)                 |                    |               |      |       |   |
| 請再次輸入密碼                   |                    |               |      |       |   |
| E-mail (必填)               |                    |               |      |       |   |
| 請輸入E-mail                 |                    |               |      | 發送驗證碼 |   |
| 信箱驗證將用於帳號申                | 5、場地申請等訊息通知管道,為確保: | 您的權益,請務必完成信箱驗 | 證 •  |       |   |
| <sup>證碼</sup> (必填)<br>RZ3 | ● 膝取驗證確            | lg            |      |       |   |
| 選圖片可重新產生驗證<br>請輸入驗證碼(必填   | £)                 |               |      |       |   |
|                           |                    |               |      |       |   |
|                           |                    |               |      |       |   |
|                           |                    |               |      |       |   |
|                           |                    |               |      |       |   |

## 步驟二:聯絡資訊

● 填寫步驟二內\*必填欄位項目

❷ 如您為臺南市政府文化局立案演藝團體,請於該項目勾選「是」,並填寫您的登記證書字號。

❸ 身分證上傳,系統支援jpg,jpeg,bmp,gif,png等檔案 格式,檔案大小必須小於2MB。

④ 完成資料填寫後,請點選下方「下一步」按鈕。

|                                         | 01                                  | 02     | 03   | 04   |  |
|-----------------------------------------|-------------------------------------|--------|------|------|--|
| _                                       | 會員報號                                | 聯絡資訊   | 確認資料 | 申請完成 |  |
| <u></u>                                 | 聯络容訊                                |        |      |      |  |
| 第二十二十二十二十二十二十二十二十二十二十二十二十二十二十二十二十二十二十二十 | 세가 짜다 오는 미니                         |        |      |      |  |
| 請輸入單位全領                                 | 6                                   |        |      |      |  |
| 負責人姓名 (必填<br>請輸入負責人)                    | 1<br>2                              |        |      |      |  |
| 自心理练_理秘                                 | (4) (2)                             |        |      |      |  |
| 男伤 證約一 證 號                              | (8944)<br>E人身份證號                    |        |      |      |  |
| 是否為臺南市文任                                | 七局立案演藝團隊?                           |        |      |      |  |
| □ 是 前輸入                                 | 立案證書字號,如:南市文書                       | 盛0000號 |      |      |  |
| 負責人身份證正言                                | <b>新 (必項)</b>                       |        |      |      |  |
| 编挥倒案 未知<br>福電大小限制2mb以                   | /握任何檔案<br>内·支援.jpg.jpeg.bmp.gif.png |        |      |      |  |
| 負責人身份違反正                                | 篇 (必境)                              |        |      |      |  |
| 選擇偏定 未透                                 | 揮任何檔案                               |        |      |      |  |
| 欄戴大小限制2mb以                              | 内,支援 jpg, jpeg, bmp, gif, png       |        |      |      |  |
| 主要聯結人 (必項<br>請給入主要點6                    | )<br>6人                             |        |      |      |  |
|                                         |                                     |        |      |      |  |
| E-mail (必項)<br>請輸入E-mail                |                                     |        |      |      |  |
| 手機破碼 (必須)                               |                                     |        |      |      |  |
| 請輸入手機號到                                 | 1                                   |        |      |      |  |
| 連續電話                                    |                                     |        |      |      |  |
| 請輸入連結電話                                 | f(合分機)                              |        |      |      |  |
| (19) (11) (11) (11)                     |                                     |        |      |      |  |
| 請輸入傳真號到                                 | 6                                   |        |      |      |  |
| 地址 (公頃)                                 |                                     |        |      |      |  |
| 時爆彈                                     | • (35.487)                          | ٠      |      |      |  |
| 我是借註你想就盖著                               | 2                                   |        |      |      |  |
| 其他聯絡人                                   |                                     |        |      |      |  |
| 請輸入其他聯系                                 | 认                                   |        |      |      |  |
| E-mail                                  |                                     |        |      |      |  |
| 請輸入E-mall                               |                                     |        |      |      |  |
| 手機號碼                                    |                                     |        |      |      |  |
| 請輸入手機號到                                 | 1                                   |        |      |      |  |
| 建结電話                                    | (小小八) 48()                          |        |      |      |  |
| <b>時</b> 昭人這岳電音                         | 1(百万策)                              |        |      |      |  |
|                                         |                                     |        |      |      |  |

### 步驟三:確認資料

● 再次確認申請資料,並且勾選下方「同意隱私權條款政策」。

❷ 以上流程確認無誤點後,請點選下方「送出」按鈕,送出申請資料。

❸ 如欲留存本頁資料,請點選頁面右上方的列印icon。

|                             | 申請會員      |           |            |      |  |  |
|-----------------------------|-----------|-----------|------------|------|--|--|
|                             | 01        | 02        | 03         | 04   |  |  |
|                             | 會員帳號      | 聯络資訊      | 確認資料       | 申請完成 |  |  |
| 步驟三:                        | : 確認資料    |           |            | E    |  |  |
| 會員帳號                        |           |           |            |      |  |  |
| 單位類別<br>個人                  |           |           |            |      |  |  |
| <b>单位相数</b>                 |           |           |            |      |  |  |
| E-mail                      | 10.000 M  |           |            |      |  |  |
| र स<br>• • • • • • • •      |           |           |            |      |  |  |
| 單位全街<br>範例說明                |           |           |            |      |  |  |
| 負責人姓名<br>範例説明               |           |           |            |      |  |  |
| 身份證統一證號                     |           |           |            |      |  |  |
| 是吉為臺南市文<br>否                | 化局立室演藝團隊? |           |            |      |  |  |
| 負責人身份證正<br>皇分證正面,jpg        | a         |           |            |      |  |  |
| 負責人身份證反<br><u>身分證第軍,jpg</u> | a<br>Jeo  |           |            |      |  |  |
| 聯絡資訊                        |           |           |            |      |  |  |
| 主要聯結人<br>範例說明               |           |           |            |      |  |  |
| E-mail<br>test@gmail.co     | m         |           |            |      |  |  |
| Fata<br>at Table            |           |           |            |      |  |  |
| 建结電話                        |           |           |            |      |  |  |
| 信表试动<br>1940                |           |           |            |      |  |  |
| 豊南市東區中日                     | 華東語三段332號 |           |            |      |  |  |
| E-mail                      |           |           |            |      |  |  |
| 手機装碼                        |           |           |            |      |  |  |
| 建结電話                        |           |           |            |      |  |  |
|                             | -1        |           |            |      |  |  |
|                             | U         | ● 我已同意並詳細 | 覺讀 隱私權條款政策 |      |  |  |

## 步驟四:申請完成

#### ●申請資料送出成功畫面。

❷ 申請資料送出完成,您將會收到一封完成通知E-mail。

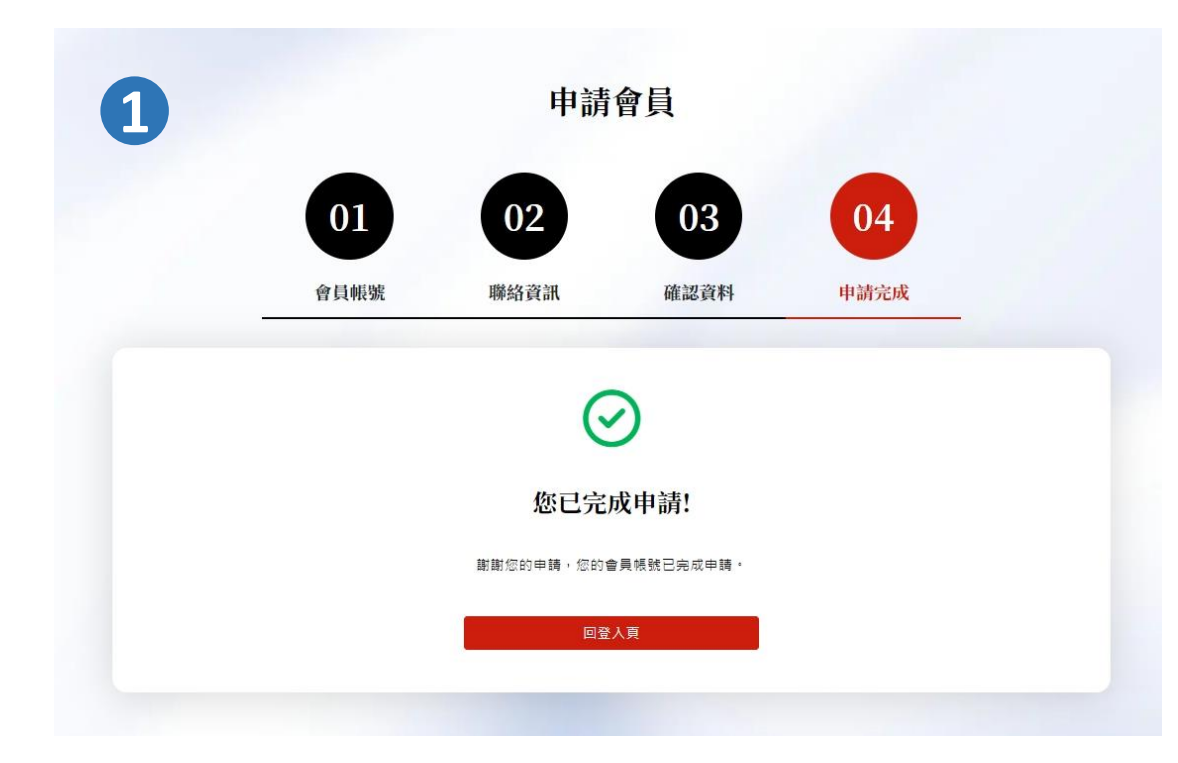

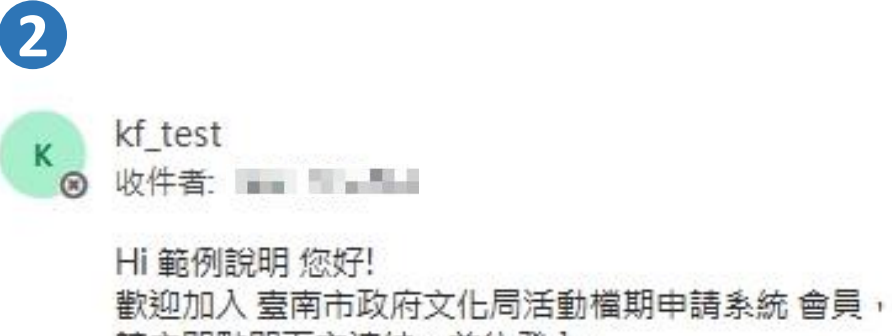

請立即點即下方連結,前往登入: https://tmcc.kingfor.com.tw/Schedule/ScheduleIndex

\*提醒,此信件由系統自動發送,請勿直接回覆。